## SusserBank

- 1. Select the **Treasury** menu and then select **Payments**.
- 2. Select the desires transaction type within the New **Payment** drop down menu.
- 3. Select the desired ACH Class Code.

Please note, payroll transactions will automatically default to an ACH class code of PPD.

- 4. Select the From Company.
- 5. Select the offset Account.
- 6. Select the **Effective Date**.
- 7. Click the +Add multiple recipients link to select multiple recipients at one time.

| ŵ  | Home           | Home                                         |                         |
|----|----------------|----------------------------------------------|-------------------------|
| ⊡1 | Messages       | Home                                         |                         |
|    | Transactions ~ | ACCOUNTS 🖉                                   |                         |
|    | Treasury ^     | Business Checking Plus                       | :                       |
|    | Wire Activity  | Available Balance<br>Current Balance         | <b>\$9.00</b><br>\$9.00 |
|    | Payments 1     |                                              | •                       |
|    | Recipients     | New Commercial Checking<br>Available Balance | <b>\$</b> 49.32         |

| Pay | /ments          |               |
|-----|-----------------|---------------|
|     | New Payment 2   |               |
|     | ACH             | Wire          |
|     | ACH Collections | Domestic Wire |
| 18  | ACH Payments    |               |
|     | Payroll         |               |
| _   |                 |               |

| Payroll Change Type                                                     |                                   |   |   |
|-------------------------------------------------------------------------|-----------------------------------|---|---|
| Origination Details<br>From Company<br>Susser Bank Full Service Busines | Account<br>Business Checking Plus | 5 | 2 |
| *****4567<br>Effective Date<br>06/23/2022 6                             | Recurrence<br>Set schedule        |   |   |
| Recipients (1)                                                          |                                   |   |   |

+ Add multiple recipients

7

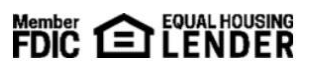

## SusserBank

- 8. Select the desired recipients and click Add when done.
- 9. Enter a dollar amount for each linked recipient.
- **10.** Click the **+Add another recipient** link to add an individual / account.
- 11. Select an **existing recipient** from the drop-down menu or select +**New Recipient** to create a new recipient.

Reference the *Recipient Management* setup document for information regarding the setup of a new recipient.

**12.** Review the information on the screen for accuracy and then select **Approve** to authorize the payment(s) or **Draft** to only draft the transaction(s).

| Q,   |                         |                 |                                   |           |                                              |       |
|------|-------------------------|-----------------|-----------------------------------|-----------|----------------------------------------------|-------|
| elec | t All   Clear All       |                 |                                   |           |                                              |       |
| ~    | Attorney<br>Checking    | 1234577545722   | Electrical Supply LLC<br>Checking | 123456789 | Dohn Doe<br>Checking 1234                    | 56789 |
|      | Bob Plumber<br>Checking | 97643131341679  | Jane Doe<br>Checking              | 148796556 | John Smith<br>Checking 528                   | 74196 |
|      | Contractor<br>Checking  | 887755442221001 | Dohn Doe<br>Checking              | 999888777 | Plumbing Service Inc<br>Checking 79461313164 | 97946 |
|      |                         |                 |                                   | Cancel    | Add (2)                                      |       |

| ipient/Account       | Am            | ount    |
|----------------------|---------------|---------|
| Attorney<br>Checking | 1234577545722 | \$10.00 |
| Contractor           | 2455854211    | \$20.00 |

| pient/Account                      | Amount                  |
|------------------------------------|-------------------------|
| Attorney<br>Checking 1234577545722 | \$10.00                 |
| Contractor<br>Checking 2455854211  | \$20.00                 |
| Search by name or account. 11      | \$0.00                  |
|                                    |                         |
| + New Recipient                    | + Add another recipient |
| + New Recipient                    | + Add another recipient |

| Checking               | 1234577545722 | \$10.00                 |    |
|------------------------|---------------|-------------------------|----|
| Contractor<br>Checking | 2455854211    | \$20.00                 |    |
|                        |               | + Add another recipient | 12 |

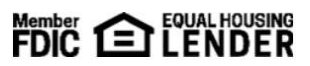